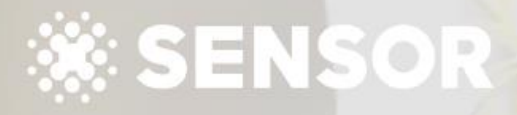

Agent Training 4 Inviting Contractors -Agent Admin

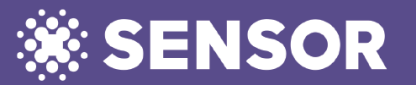

## Agent Training 4 Inviting Contractors – Agent Admin

In Agent Training 2 – Setting Up Sensor Portal, we showed you how to add a contractor and find one already on the platform in your area via Settings / Contractors. Let's have a closer look.

| 1. REGISTERED                                                                                                    | *  | SETTINGS                                                                                           | E-Learning Support            |  |  |
|----------------------------------------------------------------------------------------------------|----|----------------------------------------------------------------------------------------------------|-------------------------------|--|--|
| A registered contractor means                                                                                                    |    | BUSINESS SETTING AGENTS CONTRACTORS INTEGRATIONS COMMUNICATION PREVIEWS                            |                               |  |  |
| they have registered on the<br>Sensor Trade portal, and a tick<br>shows they have submitted their<br>license and insurance details.                                                                                                    |    | CONTRACTOR MANAGEMENT                                                                              | APPROVE CONTRACTOR FOR EN (+) |  |  |
|                                                                                                    |    | Q, Search                                                                                          | Invite Contractors            |  |  |
|                                                                                                    | ¢  | REGISTERED INVITED FIND CONTRACTORS                                                                |                               |  |  |
|                                                                                                    | Ċ. | Business Na Contact Name A Contact Email A Contact Email Contact Phone A Costing Approved for EN A | Actions                       |  |  |
| You will also see the quote amount they have submitted for                                                                                                    | ₽  | Sam Butcher 🖉 Sam karen.myers+SamButcher@sensorglobal.com +61.412.420.062 \$476.85 No              | )<br>۵                        |  |  |
| supply and installation.                                                                                                    |    | Show Rows 50 $\checkmark$ 1-1 of 1 $\leftarrow$ $\rightarrow$                                      |                               |  |  |
| The padlock icon under Actions<br>is where you can grant access<br>for them to issue an Entry Notice<br>signed by you.<br>If this setting is set<br>to NO and the<br>contractor requires<br>access, they will be<br>requesting via the<br>Sensor Portal for you<br>to initiate the Entry |    |                                                                                                    |                               |  |  |
|                                                                                                    |    | Notice                                                                                             |                               |  |  |

## Agent Training 4 Inviting Contractors – Agent Admin

invite them.

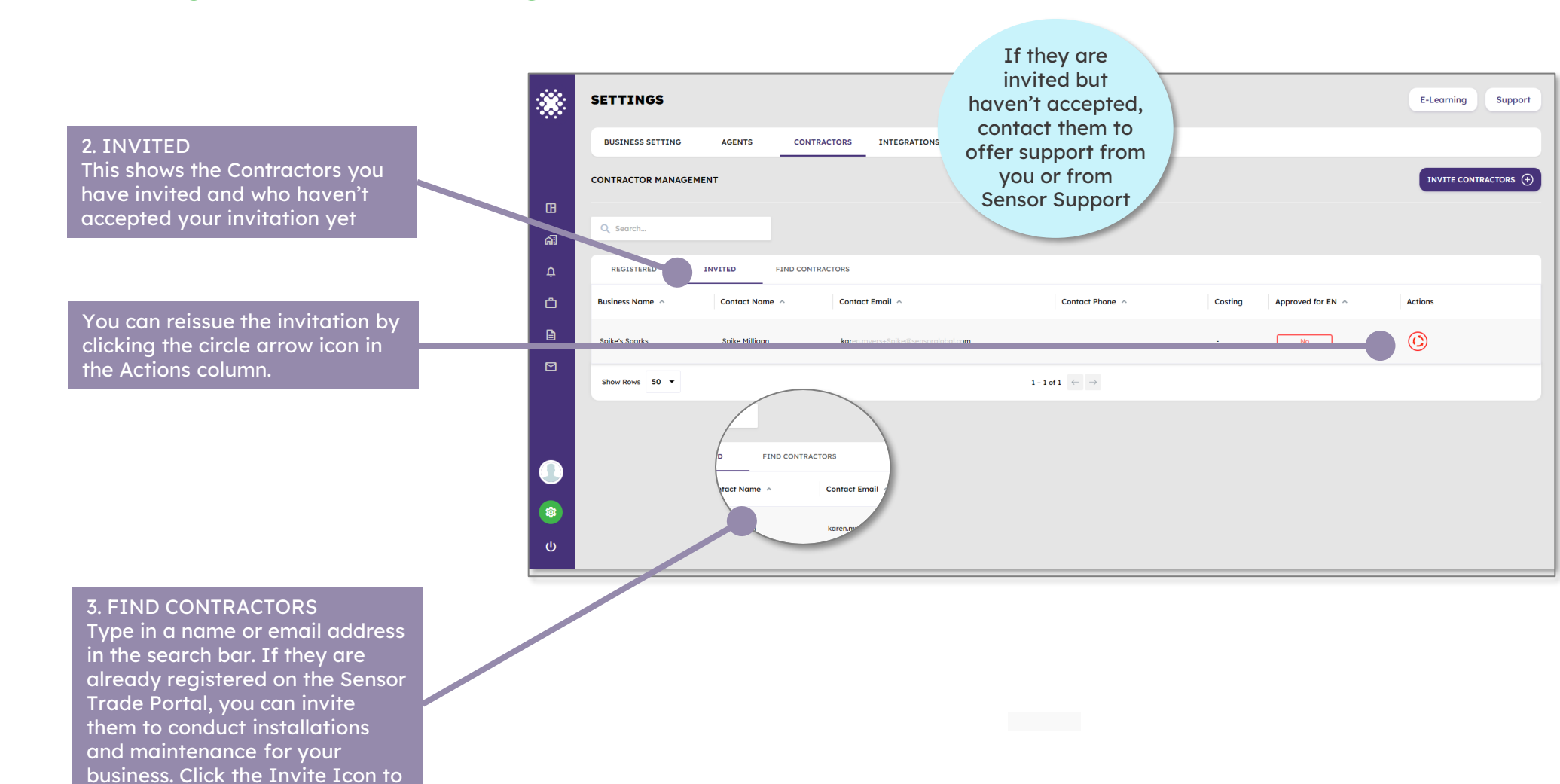

## Agent Training 4 Inviting Contractors – Agent Admin

## 4. INVITING NEW CONTRACTORS

If you have no registered or invited contractors, you can invite your own trusted electricians (Contractors). In your Welcome Pack there is information and an email template for you to send to your contractors.

Access the Introductory Communications from your welcome email. If contractors know about the Sensor Global suite of products in advance they will be prepared for when they receive a welcome email from you generated by the Sensor Agent portal.

| ger    | nt Admin                                            | complete this sectio<br>until you have<br>spoken with your<br>electricians. | n                         |                    |
|--------|-----------------------------------------------------|-----------------------------------------------------------------------------|---------------------------|--------------------|
|        | SETTINGS                                            | Contractors in the                                                          |                           | E-Learning Support |
|        | BUSINESS SETTING AGENTS CONTRACTORS INTEGRATI       | Sensor portals.                                                             |                           |                    |
|        | CONTRACTOR MANAGEMENT                               |                                                                             |                           | INVITE CONTRACTORS |
| ⊞      | Q Search                                            |                                                                             |                           |                    |
| ¢.     | REGISTERED INVITED FIND CONTRACTORS                 |                                                                             |                           |                    |
| Ċ      | Business Name A Contact Name A Contact Email A      | Contact Phone                                                               | Costing Approved for EN A | Actions            |
| Ē      | Spike's Sparks Spike Milligan karen.myers+Spike@sen | nsorglobal.com                                                              | - No                      | ©                  |
|        | Show Rows 50 🔻                                      | 1-1of 1 $\leftarrow$ $\rightarrow$                                          |                           |                    |
|        |                                                     |                                                                             |                           |                    |
|        |                                                     | Invite Contractors                                                          | ×                         |                    |
|        |                                                     | Invitation details                                                          | ÷                         |                    |
| ل<br>ب |                                                     | Business Name *                                                             | $\otimes$                 |                    |
|        |                                                     | Business Name                                                               | in                        |                    |
|        |                                                     | Contact Name *                                                              |                           |                    |
|        |                                                     | Contact Name                                                                | 1                         |                    |
|        |                                                     | Email                                                                       | re.                       |                    |
|        |                                                     |                                                                             |                           |                    |
|        |                                                     |                                                                             |                           |                    |
|        |                                                     |                                                                             |                           |                    |

DL

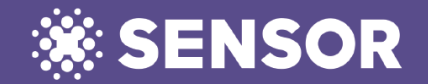